## FCC ID Location (On the display)

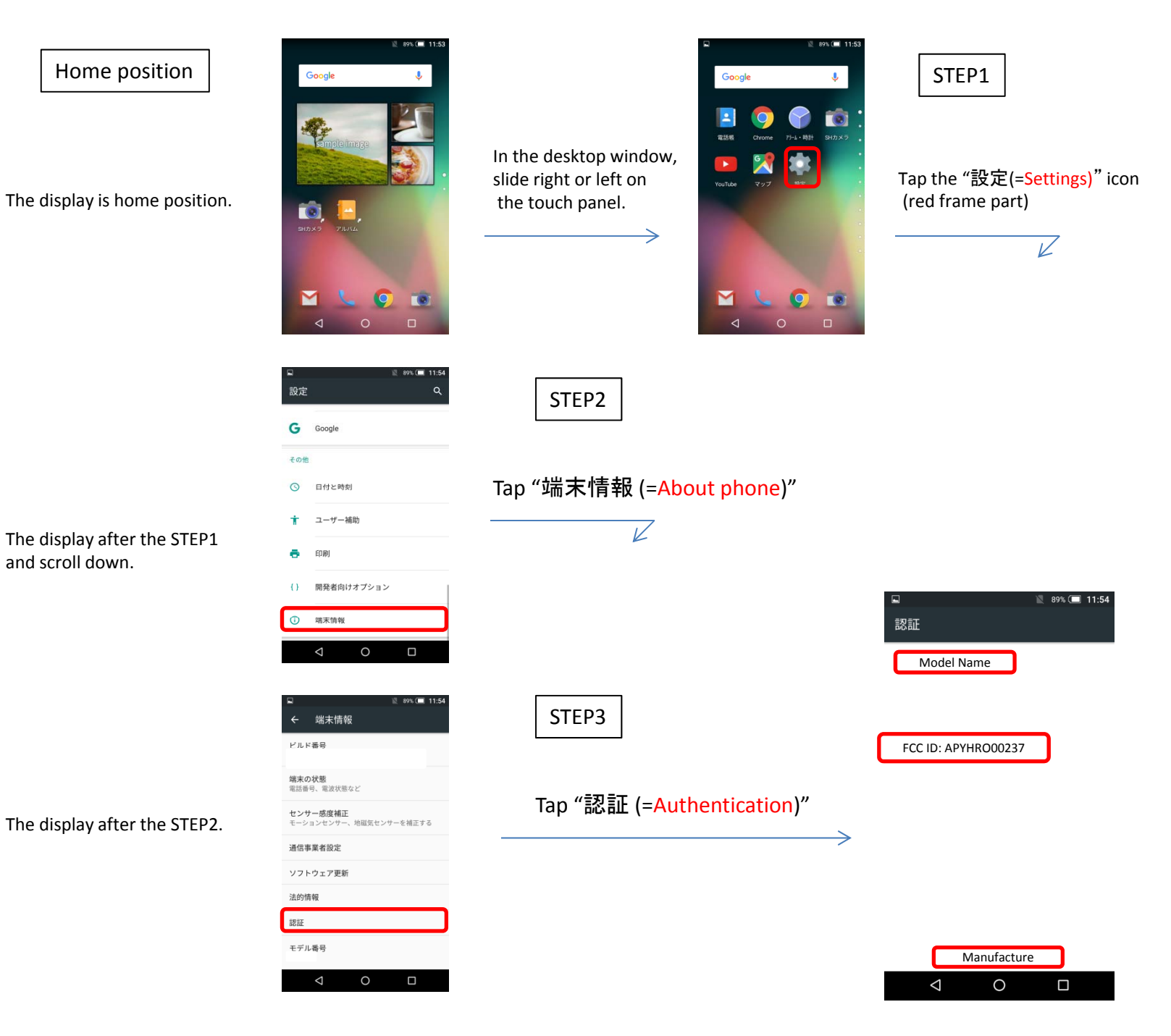